# **PrivacyProtect** INSTALLATION GUIDE (v1.0)

## Table of Contents

| 1.  | What is PrivacyProtect? | 3 |
|-----|-------------------------|---|
| 2.  | Dependencies            | 3 |
| 3.  | Installation            | 3 |
| 3.1 | Welcome Page            | 4 |
| 3.2 | Choose Path             | 5 |
| 3.3 | Installation            | 6 |
| 3.4 | Finish                  | 7 |

## 1. What is PrivacyProtect?

PrivacyProtect is a windows desktop application which is integreted with Milestone XProtect that provides customized privacy and security for exported videos. It can analyze and extract human faces and provides easy to use interface for user to specify various types of selection to create export with optimal privacy/security. With PrivacyProtect, any custom video(s) or recorded video using Milestone XProtect can be exported with user selected (or all) faces filtered.

#### 2. Dependencies

PrivacyProtect analyzes and processes videos with Nvidia CUDA library. In order to work proper, your hardware must be compatible with CUDA. You can check whether your GPU is compatible with CUDA or not by looking at <u>https://developer.nvidia.com/cuda-gpus</u>.

PrivacyProtect GUI uses .Net Framework 4.5. In order to install the program properly, you should install .Net Framework 4.5 or higher first.

All other dependencies are provided by PrivacyProtect installation.

## 3.Installation

After providing and installing proper dependencies, you can start to install PrivacyProtect.

#### 3.1 Welcome Page

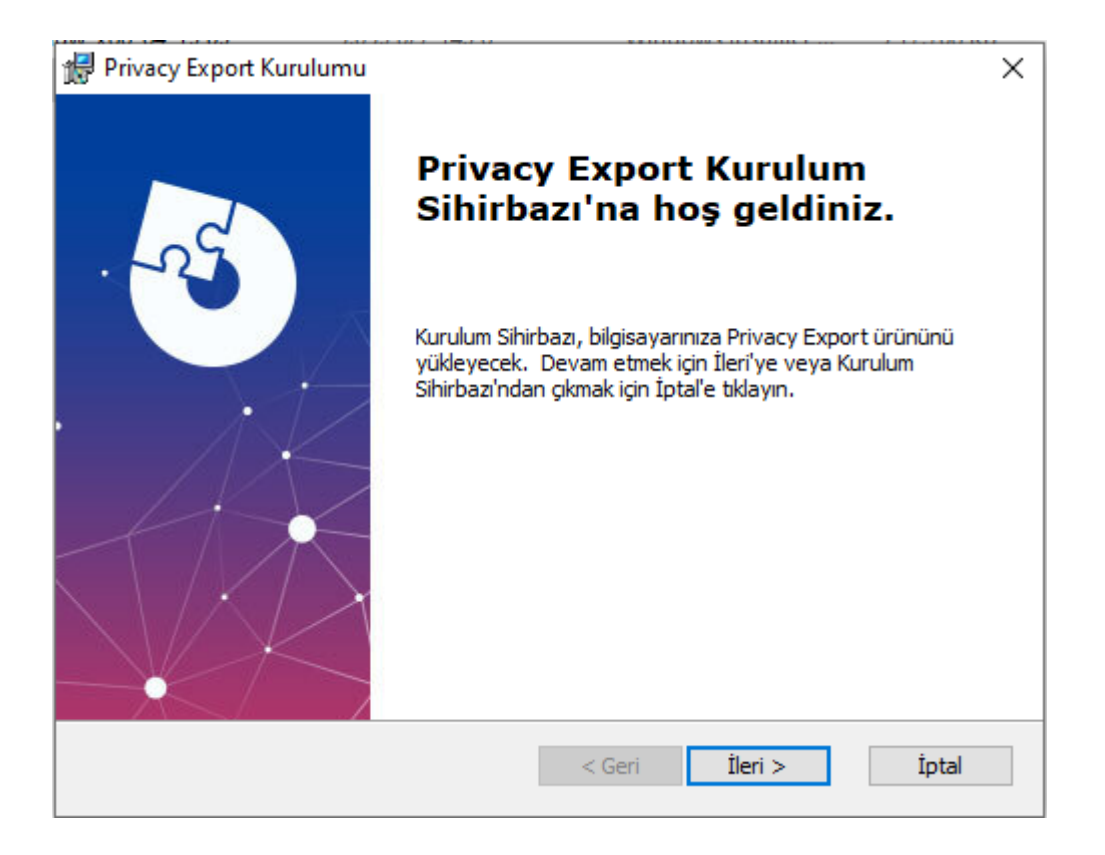

When you start executable installation file, you are come up with welcome page. You can click "Next" to continue.

#### 3.2 Choose Path

| 🖟 Privacy Export Kurulumu                                                                                                | _        |           | ×   |
|----------------------------------------------------------------------------------------------------|----------|-----------|-----|
| Yükleme Klasörünü Seç<br>Bu, Privacy Export ürününün yükleneceği klasördür.                                              |          | X         | -25 |
| Bu klasöre yüklemek için, "İleri""ye tıklayın. Farklı bir klasöre yüklemek i<br>girin veya "Gözat"a tıklayın.<br>Klasör: | çin, onı | ı aşağıya |     |
| C:\Program Files\Ulkem A.S\Privacy Export\                                                                               |          | Gözat     |     |
|                                                                                                    |          |           |     |
|                                                                                                    |          |           |     |
| Advanced Installer                                                                                                    |          |           |     |
| < Geri İleri >                                                                                                    |          | İpta      | ı   |

When you start executable installation file, you are come up with welcome page. You can click "Next" to continue.

| 3.3 Installation                                                                                                    |
|----------------------------------------------------------------------------------------------------|
| 🞲 Privacy Export Kurulumu X                                                                                                    |
| Yükleme İçin Hazır                                                                                                    |
| Kurulum Sihirbazı Privacy Export yüklemesini başlatmaya hazır.                                                                                                    |
| Yüklemeyi başlatmak için Yükle'ye tıklayın. Yükleme ayarlarınızdan birini incelemek veya<br>değiştirmek isterseniz Geri'ye tıklayın. Sihirbazdan çıkmak için İptal'e tıklayın. |
| Advanced Installer                                                                                                    |
| < Geri 💛 Yükle İptal                                                                                                    |

In order to start installation, please click "Install" button and wait until installation is finished.

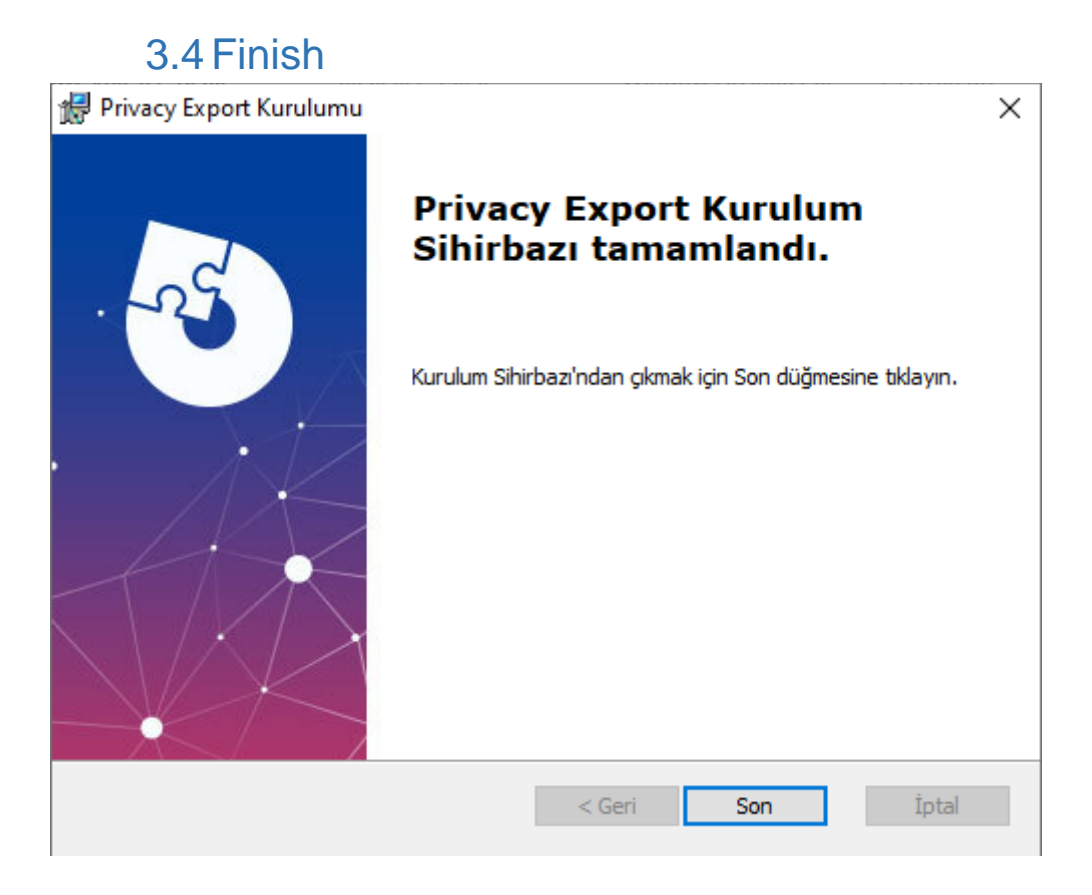

Finally, the program has installed successfully. You can click "Finish" to exit installer.